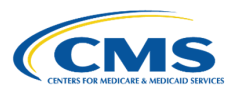

## **QHP** Application Roadmap

(Issuers in States Performing Plan Management Functions and SBE-FP States)

This roadmap serves as a guide for the steps required to complete your QHP Application. Please note, issuers may have to return to earlier steps if errors are encountered or corrections are required.

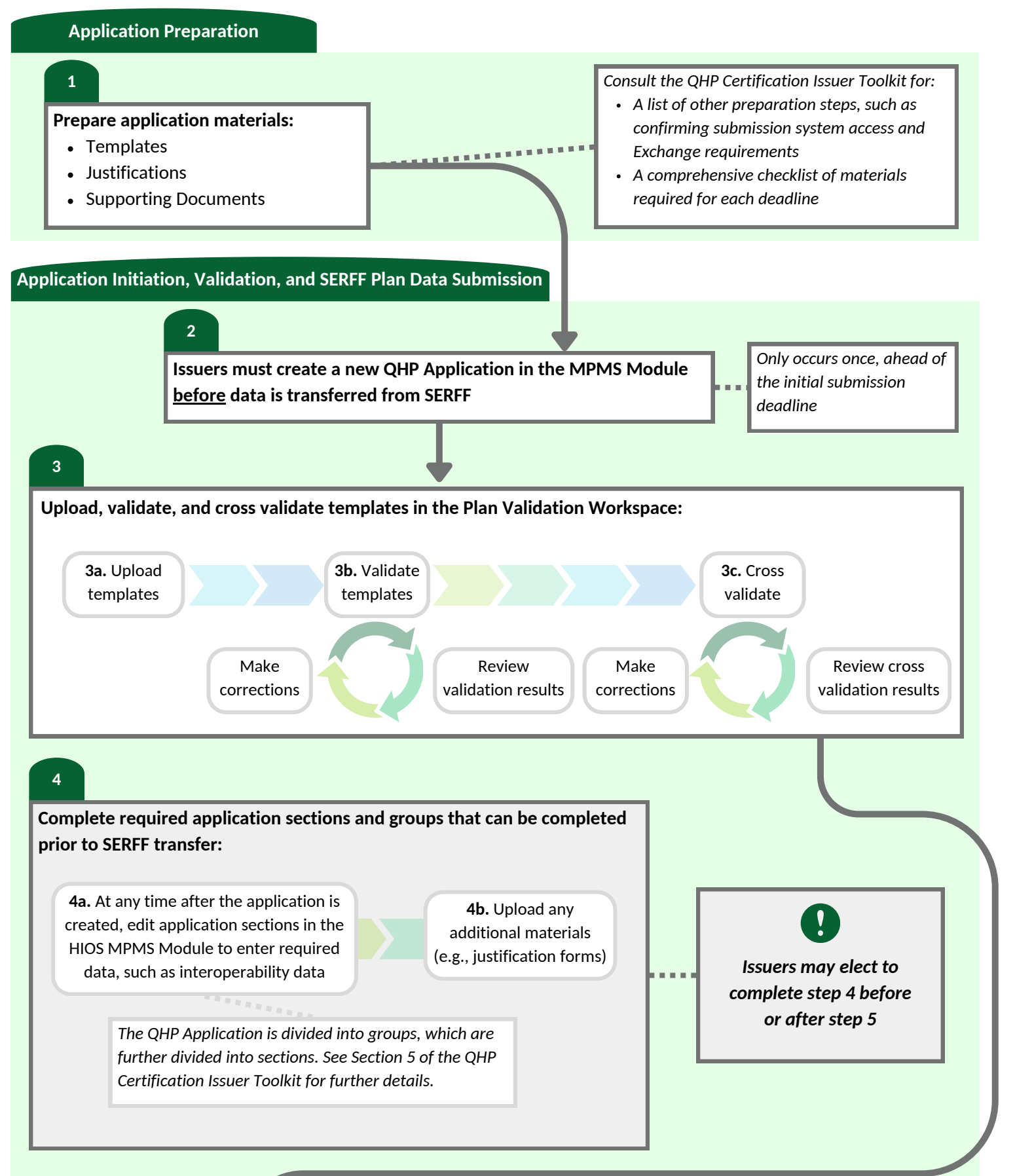

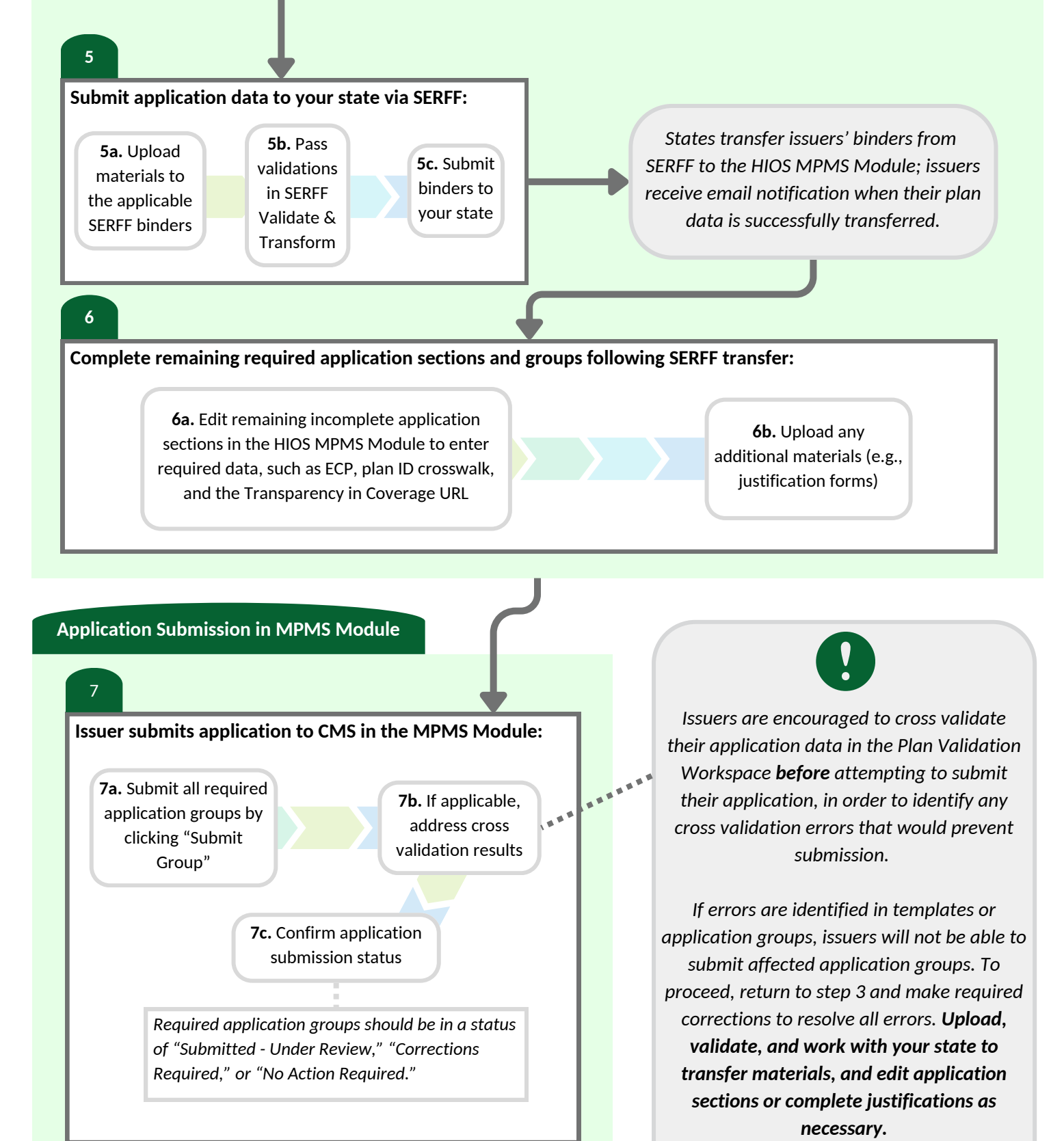

CMS conducts reviews and releases required corrections via the MPMS Module and PM Community; issuers are notified via email when new required corrections are available for issuers to access. If required corrections lead to changes in your application data, **re-upload the corrected materials to the applicable SERFF binders and work with your state to retransfer materials**.

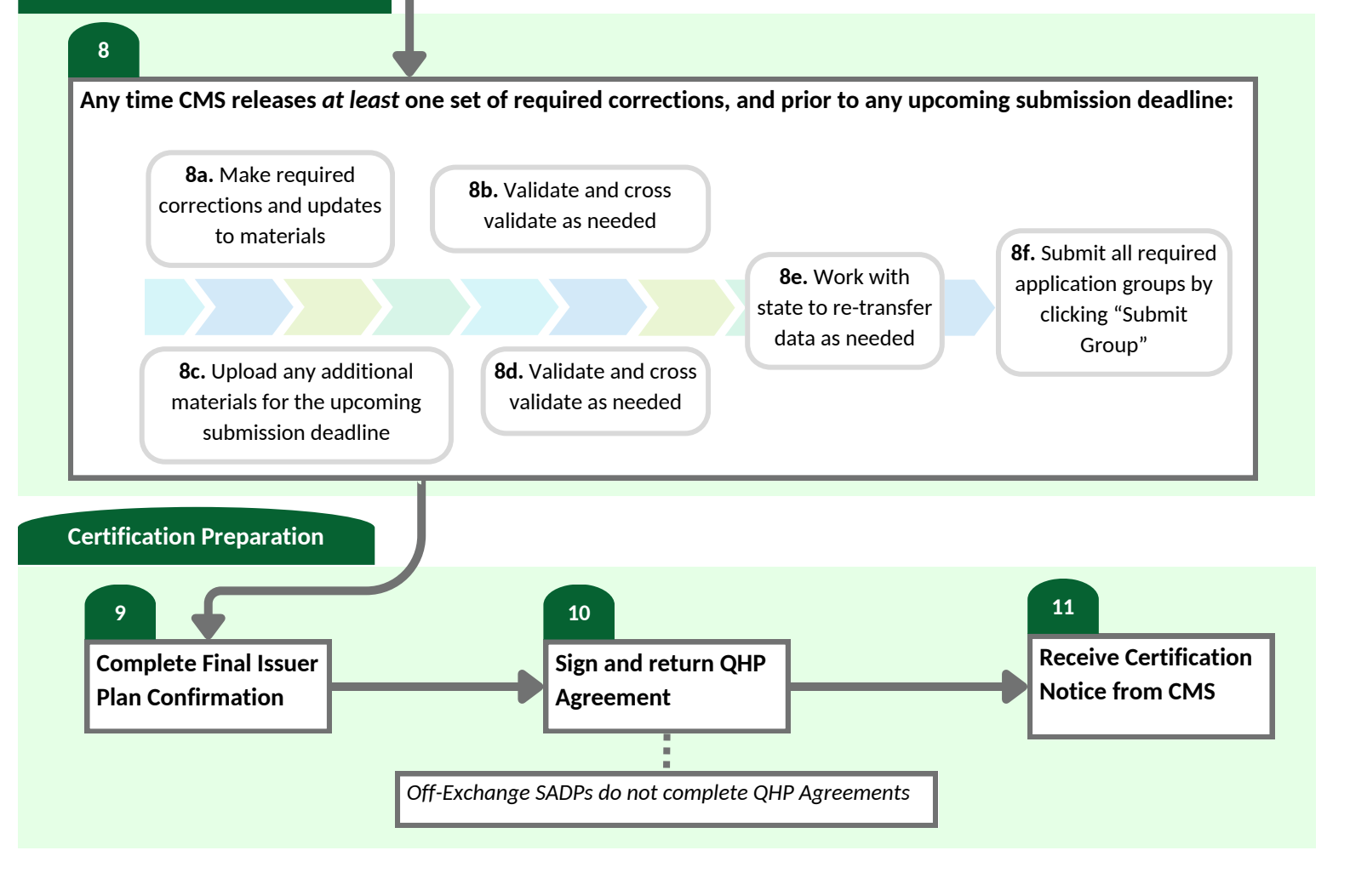